## **Setting Rules for Your Outlook Mailbox**

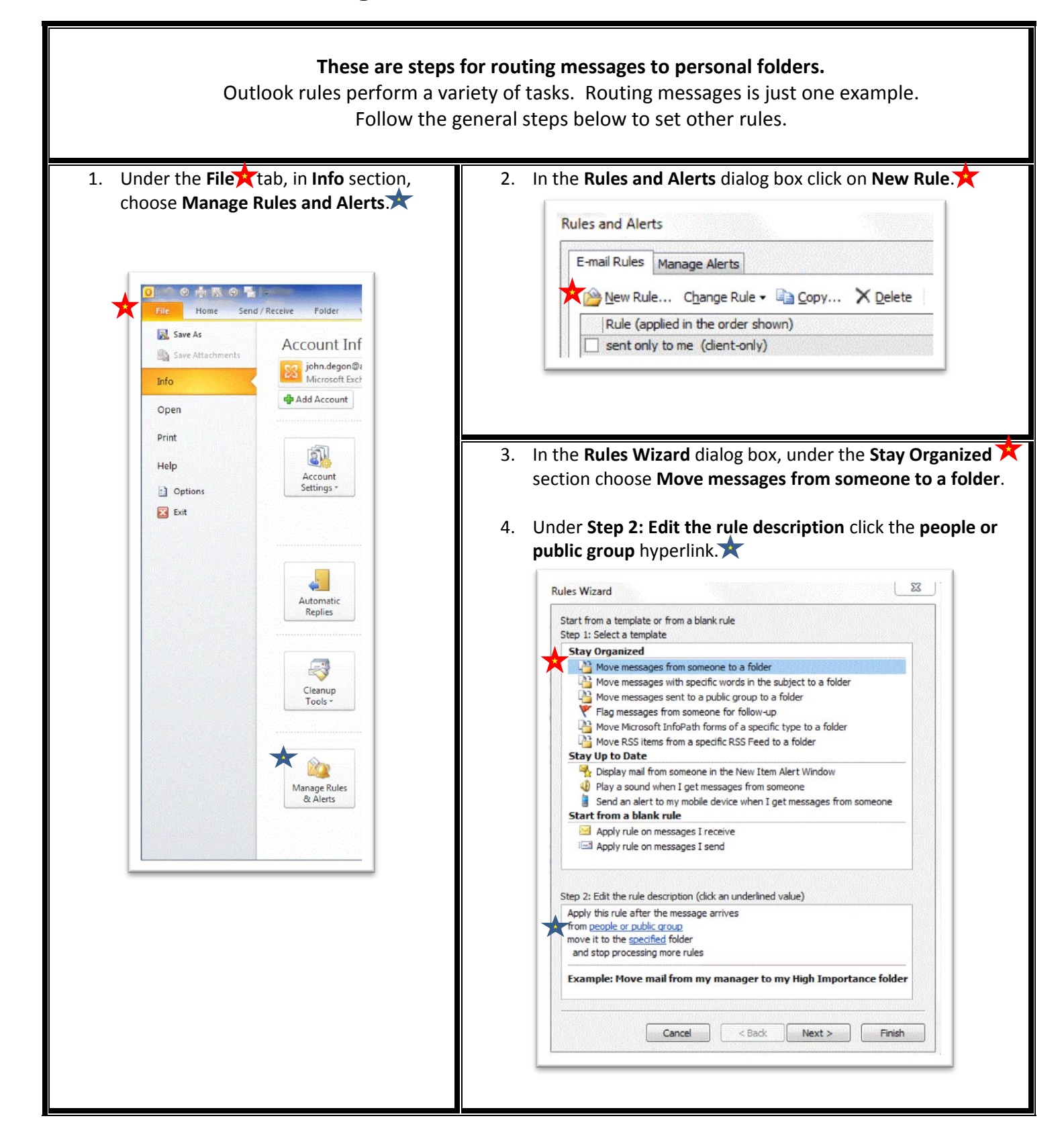

5. Choose names from your Contacts list or Global Address List 🗙. You can also type an email address in the bottommost box 🖈. Then hit OK.

| search: <ul> <li>Name only</li> <li>Name only</li> </ul>                                                                                                    |                                                                                                    | BOOK                |                                                                                                    |                                                                                                    |
|----------------------------------------------------------------------------------------------------|----------------------------------------------------------------------------------------------------|---------------------|----------------------------------------------------------------------------------------------------|----------------------------------------------------------------------------------------------------|
|                                                                                                    | Go Contacts                                                                                                    |                     | •                                                                                                    | Advanced Find                                                                                                    |
| Name                                                                                                    | Display Name                                                                                                    |                     | E-mail Address                                                                                                    |                                                                                                    |
| 💈 Albert, Sarah                                                                                                    | Sarah Albert (Sara                                                                                                    | h.Albert@aic07.on.  | Sarah.Albert@aic0                                                                                                    | 7.onmicrosoft.                                                                                                    |
| 8 Anderson, Jon                                                                                                    | janderson@nhunit                                                                                                    | ed.com              | janderson@nhunit                                                                                                    | ed.com                                                                                                    |
| Bates, Sandra                                                                                                    | Sandra Bates                                                                                                    |                     | sandra.bates@aicl                                                                                                    | 06.onmicrosoft.                                                                                                    |
| Brink, Steve                                                                                                    | Steve.brink@alcu6                                                                                                    | o.onmicrosoft.com   | Steve.brink@aicu6                                                                                                    | .onmicrosoft.co                                                                                                    |
| © Edwards Shirley                                                                                                    | Shirley Edwards (s                                                                                                    | hirley edwards@ai   | shirley_edwards@a                                                                                                    | aic07 opmicroso                                                                                                    |
| & Ellis, Mary                                                                                                    | mellis@nhunited.co                                                                                                    | om                  | mellis@nhunited.co                                                                                                    | om                                                                                                    |
| ЯП                                                                                                    | п                                                                                                    |                     | -                                                                                                    |                                                                                                    |
| & Kline, Howard                                                                                                    | Howard Kline (How                                                                                                    | vard.Kline@aic07.o. | Howard.Kline@aic(                                                                                                    | 7.onmicrosoft.                                                                                                    |
| 🕵 Personal                                                                                                    | Personal                                                                                                    |                     |                                                                                                    |                                                                                                    |
| 🕵 Test group                                                                                                    | Test group                                                                                                    |                     |                                                                                                    |                                                                                                    |
|                                                                                                    |                                                                                                    |                     |                                                                                                    |                                                                                                    |
|                                                                                                    |                                                                                                    |                     |                                                                                                    |                                                                                                    |
|                                                                                                    |                                                                                                    |                     |                                                                                                    | +                                                                                                    |
| •                                                                                                    |                                                                                                    |                     |                                                                                                    | •                                                                                                    |
|                                                                                                    |                                                                                                    | 0. 1                |                                                                                                    |                                                                                                    |
| From -> Sarah Albert<br>Callie Dudley                                                                                                    | (Sarah. Albert@aic07.onmicr<br>(Callie.Dudley@aic07.onmic                                                                                                    | rosoft.com); A      | brink@aic07.onmicro:                                                                                                    | soft.com                                                                                                    |
| From -> Sarah Albert<br>Callie Dudley                                                                                                    | (Sarah.Albert@aic07.onmicr<br>(Callie.Dudley@aic07.onmicr                                                                                                    | 8. Choose           | brink@aic07.onmicros                                                                                                    | soft.com Cancel er.                                                                                                    |
| From -> Sarah Albert<br>Callie Dudley                                                                                                    | (Sarah.Albert@aic07.onmicr<br>(Callie.Dudley@aic07.onmic<br>fied hyperlink                                                                                                    | 8. Choose           | e the desired fold                                                                                                    | soft.com                                                                                                    |
| From -> Sarah Albert<br>Callie Dudley                                                                                                    | (Sarah, Albert@aic07.onmicr<br>(Callie, Dudley@aic07.onmicr<br>fied hyperlink                                                                                                    | 8. Choose           | e the desired fold                                                                                                    | soft.com                                                                                                    |
| From -> Sarah Albert<br>Callie Dudley                                                                                                    | (Sarah. Albert@aic07.onmicr<br>(Callie.Dudley@aic07.onmicr<br>fied hyperlink<br>d value)<br>soft.com) or Calle Dudley (C                                                                                              | 8. Choose           | e the desired fold<br>se a folder:                                                                                                    | soft.com Cancel er.                                                                                                    |
| From -> Sarah Albert<br>Callie Dudley                                                                                                    | (Callie.Dudley@aic07.onmicr<br>(Callie.Dudley@aic07.onmic<br>fied hyperlink<br>d value)<br>soft.com) or Calle Dudley (C                                                                                               | 8. Choose           | e the desired fold<br>se a folder:                                                                                                    | er. 🖈                                                                                                    |
| From -> Sarah Albert<br>Callie Dudley                                                                                                    | (Sarah. Albert@aic07.onmicr<br>(Callie.Dudley@aic07.onmicr<br>fied hyperlink<br>d value)<br>soft.com) or Calle Dudley (C                                                                                              | 8. Choose           | e the desired fold<br>se a folder:                                                                                                    | er. 🖈                                                                                                    |
| From -> Sarah Albert<br>Callie Dudley                                                                                                    | (Sarah, Albert @aic07.onmicr<br>(Callie, Dudley @aic07.onmicr<br>fied hyperlink<br>d value)<br>soft.com) or Calle Dudley (C<br>o my High Importance fol                                                               | 8. Choose           | e the desired fold<br>se a folder:                                                                                                    | er. X<br>litants<br>ed Items (1)<br>(140)                                                                                                    |
| From -> Sarah Albert<br>Callie Dudley                                                                                                    | (Callie.Dudley@aic07.onmicr<br>(Callie.Dudley@aic07.onmicr<br>fied hyperlink<br>d value)<br>soft.com) or Calle Dudley (C<br>o my High Importance fol                                                                  | 8. Choose           | e the desired fold<br>se a folder:                                                                                                    | er. Cancel                                                                                                    |
| From -> Sarah Albert<br>Callie Dudley                                                                                                    | (Callie Dudley @aic07.onmicr<br>(Callie Dudley @aic07.onmicr<br>(Callie Dudley @aic07.onmicr<br>(Callie Dudley @aic07.onmicr<br>)<br>soft.com) or Calle Dudley (C<br>)<br>o my High Importance fol<br>)<br>Next > Fir | 8. Choose           | e the desired fold<br>se a folder:<br>Consu<br>Consu<br>Cons | er. 🖈                                                                                                    |
| From -> Sarah Albert<br>Callie Dudley                                                                                                    | (Callie . Dudley @aic07. onmicr<br>(Callie . Dudley @aic07. onmicr<br>(Callie . Dudley @aic07. onmicr<br>soft.com) or Calle Dudley (C<br>o my High Importance fol<br>Next > Fir                                       | 8. Choose           | e the desired fold<br>se a folder:<br>Consu<br>Consu<br>Delete<br>Inbox (21<br>Delete<br>Migrat<br>New fo<br>Pilot f                                                                                                    | er. A                                                                                                    |
| From -> Sarah Albert<br>Callie Dudley<br>At Step 2, click the Specif<br>2: Edit the rule description (dick an underline<br>by this rule after the message arrives<br>of Sarah Albert (Sarah. Albert@aic07.onmicros<br>e it to the specified folder<br>d stop processing more rules<br>mple: Move mail from my manager to<br>III Cancel < Back    | (Callie .Dudley @aic07.onmicr<br>(Callie .Dudley @aic07.onmicr<br>fied hyperlink<br>d value)<br>soft.com) or Calle Dudley (C<br>my High Importance fol<br>Next > Fir                                                  | 8. Choose           | e the desired fold<br>se a folder:                                                                                                    | er. Cancel                                                                                                    |
| From -> Sarah Albert<br>Callie Dudley<br>at Step 2, click the Specif<br>2: Edit the rule description (dick an underline<br>by this rule after the message arrives<br>9 Sarah Albert (Sarah. Albert @aic07.onmicros<br>e it to the specified ifolder<br>d stop processing more rules<br>mple: Move mail from my manager to<br>III Cancel < Back   | (Callie.Dudley@aic07.onmicr<br>(Callie.Dudley@aic07.onmicr<br>(Callie.Dudley@aic07.onmicr<br>soft.com) or Calle Dudley (C<br>on w High Importance fol<br>Next > Fir                                                   | 8. Choose           | e the desired fold<br>se a folder:<br>Consu<br>Consu<br>Cons | er. Cancel<br>)<br>ltants<br>ed Items (1)<br>(140)<br>tion (3)<br>older<br>eedback (17)<br>uling (3)                                                 |
| From -> Sarah Albert<br>Callie Dudley                                                                                                    | (Callie Dudley @aic07.onmicr<br>(Callie Dudley @aic07.onmicr<br>(Callie Dudley @aic07.onmicr<br>soft.com) or Calle Dudley (C<br>o my High Importance fol<br>)<br>Next > Fir                                           | 8. Choose           | e the desired fold<br>se a folder:<br>Consu<br>Consu<br>Cons | cancel<br>Cancel<br>er. A<br>ltants<br>ed Items (1)<br>(140)<br>(140)<br>tion (3)<br>older<br>eedback (17)<br>uling (3)<br>ng team (1)               |
| From -> Sarah Albert<br>Callie Dudley<br>At Step 2, click the Specification (dick an underline<br>by this rule after the message arrives<br>of Sarah Albert (Sarah. Albert@aic07.onmicros<br>e it to the specified folder<br>d stop processing more rules<br>mple: Move mail from my manager to<br>III Cancel < Back                             | (Callie . Dudley @aic07. onmicr<br>(Callie . Dudley @aic07. onmicr<br>fied hyperlink                                                                                                    | 8. Choose           | e the desired fold<br>se a folder:<br>Consu<br>Consu<br>Cons | cancel<br>Cancel<br>er. X<br>)<br>ltants<br>ed Items (1)<br>(140)<br>tion (3)<br>older<br>eedback (17)<br>uling (3)<br>ng team (1)                   |
| From -> Sarah Albert<br>Callie Dudley<br>at Step 2, click the Specif<br>2: Edit the rule description (dick an underline<br>by this rule after the message arrives<br>9 Sarah Albert (Sarah. Albert @aic07.onmicros<br>e it to the specified folder<br>d stop processing more rules<br>mple: Move mail from my manager to<br>III<br>Cancel < Back | (Callie, Dudley @aic07.onmicr<br>(Callie, Dudley @aic07.onmicr<br>(Callie, Dudley @aic07.onmicr<br>(Callie, Dudley @aic07.onmicr<br>)<br>soft.com) or Calle Dudley (C<br>on w High Importance fol<br>Next > Fir       | 8. Choose           | e the desired fold<br>se a folder:                                                                                                    | cancel<br>Cancel<br>er. Cancel<br>)<br>ltants<br>ed Items (1)<br>(140)<br>tion (3)<br>older<br>eedback (17)<br>uling (3)<br>ng team (1)<br>ns (9)    |
| From -> Sarah Albert<br>Callie Dudley                                                                                                    | (Callie Dudley @aic07.onmicr<br>(Callie Dudley @aic07.onmicr<br>(Callie Dudley @aic07.onmicr<br>soft.com) or Calle Dudley (C<br>on w High Importance fol<br>Next > Fir                                                | 8. Choose           | e the desired fold<br>se a folder:<br>Consu<br>Consu<br>Cons | cancel<br>Cancel<br>er. A<br>ltants<br>ed Items (1)<br>(140)<br>tion (3)<br>older<br>eedback (17)<br>uling (3)<br>ng team (1)<br>ns (9)<br>tems (37) |

 Once the rule is set <del>x</del>, hit Next three times unless you want to add aditional conditions.

| from Sa           | arah Alber                   | t (Sarah Albert@                      | the local second second second second |                      |                   |
|-------------------|------------------------------|---------------------------------------|---------------------------------------|----------------------|-------------------|
| move it<br>and st | to the <u>Tra</u> top proces | aining team folde<br>ssing more rules | r<br>r                                | rt.com) or Callie Du | <u>udley (Cal</u> |
| Examı<br>4        | ole: Move                    | e mail from my                        | manager to n                          | ny High Importa      | ince fold         |
|                   |                              | Cancel                                | < Back                                | Next >               | Finish            |

 Finally, under Finish rule setup, name to the rule and click Finish.

| Finish rule setup.                   |  |
|--------------------------------------|--|
| Step 1: Specify a name for this rule |  |
| Move to Training Team                |  |
|                                      |  |